#### INSTALL DNS SERVER DI DEBIAN 7

- 1. Login sebagai root
- 2. Install aplikasi bind9 di terminal

## #apt-get install bind9 dnsutils

3. Kalo terjadi error silahkan hapus aplikasi yang sudah terinstall default terlebih dahulu, jika tidak ada masalah silahkan melanjutkan ke step selanjutnya.

#apt-get purge libbind9-80 libdns88 libisc84 libisccc80 libisccfg82 liblwres80 #apt-get install bind9 dnsutils

4. Masuk ke direktori konfigurasi bind9

### #cd /etc/bind/

- 5. Edit file konfigurasi named.conf.default-zones
- #nano named.conf.default-zones
- 6. Tambahkan script konfigurasi di bawah ini, pada file named.conf.default-zones, di baris paling bawah

```
zone "smkn4.net" {
```

type master;

file "/etc/bind/db.smkn4.net";

# };

```
zone "33.7.0.in-addr.arpa" {
```

type master;

file "/etc/bind/db.smkn4ip";

# };

7. Copy file db.local dan rubah Namanya menjadi db.smkn4.net

#cp /etc/bind/db.local /etc/bind/db.smkn4.net

8. Edit file *db.smkn4.net* yang sudah di copy

#nano /etc/bind/db.smkn4.net

9. Rubah menjadi seperti ini, ip address di sesuaikan dengan alamat ip server masing-masing

```
;
; BIND data file for local loopback interface
$TTL 604800
@
     IN
          SOA smkn4.net. root.smkn4.net. (
              2
                    ; Serial
            604800
                       ; Refresh
            86400
                      ; Retry
            2419200 ; Expire
            604800) ; Negative Cache TTL
;
@
     IN
          NS ns.smkn4.net.
               10.0.7.33
@
     IN
          Α
ns
     IN
         Α
              10.0.7.33
                10.0.7.33
www IN
          Α
```

10. Copy file db.127 dan rubah Namanya menjadi db.smkn4ip

#cp /etc/bind/db.127 /etc/bind/db.smkn4ip

11. Edit file *db.smkn4.net* yang sudah di copy

#nano /etc/bind/db.smkn4ip

12. Rubah menjadi seperti ini, ip address di sesuaikan dengan alamat ip server masing-masing, jika alamat ip address misalkan 10.0.7.33 maka masukan ip pada oktet terakhir yaitu "33" silahkan di sesuaikan dengan alamt ip masing-masing

; ; BIND reverse data file for local loopback interface ; \$TTL 604800 @ IN SOA smkn4.net. root.smkn4.net. ( 1 ; Serial 604800 ; Refresh 86400 ; Retry 2419200 ; Expire 604800) ; Negative Cache TTL ; @ IN NS ns.smkn4.net. 33 IN PTR smkn4.net. 33 IN PTR www.smkn4.net.

13. Tambahkan dns pada file resolv.conf

#### #nano /etc/resolv.conf

14. Masukan ip server masing-masing kedalam file resolv.conf, di barisan paling bawah

nameserver 10.0.7.33

15. Cek dengan nslookup jika sudah berhasil maka domain yang telah kita buat akan muncul ip server kita,

#nslookup smkn4.net

Server: 10.0.7.33 Address: 10.0.7.33#53

Name: smkn4.net Address: 10.0.7.33 16. Untuk mengetes di client silahkan masukan alamt ip dns server ke komputer client, kemudian buka browser dan akses domain yang telah di buat

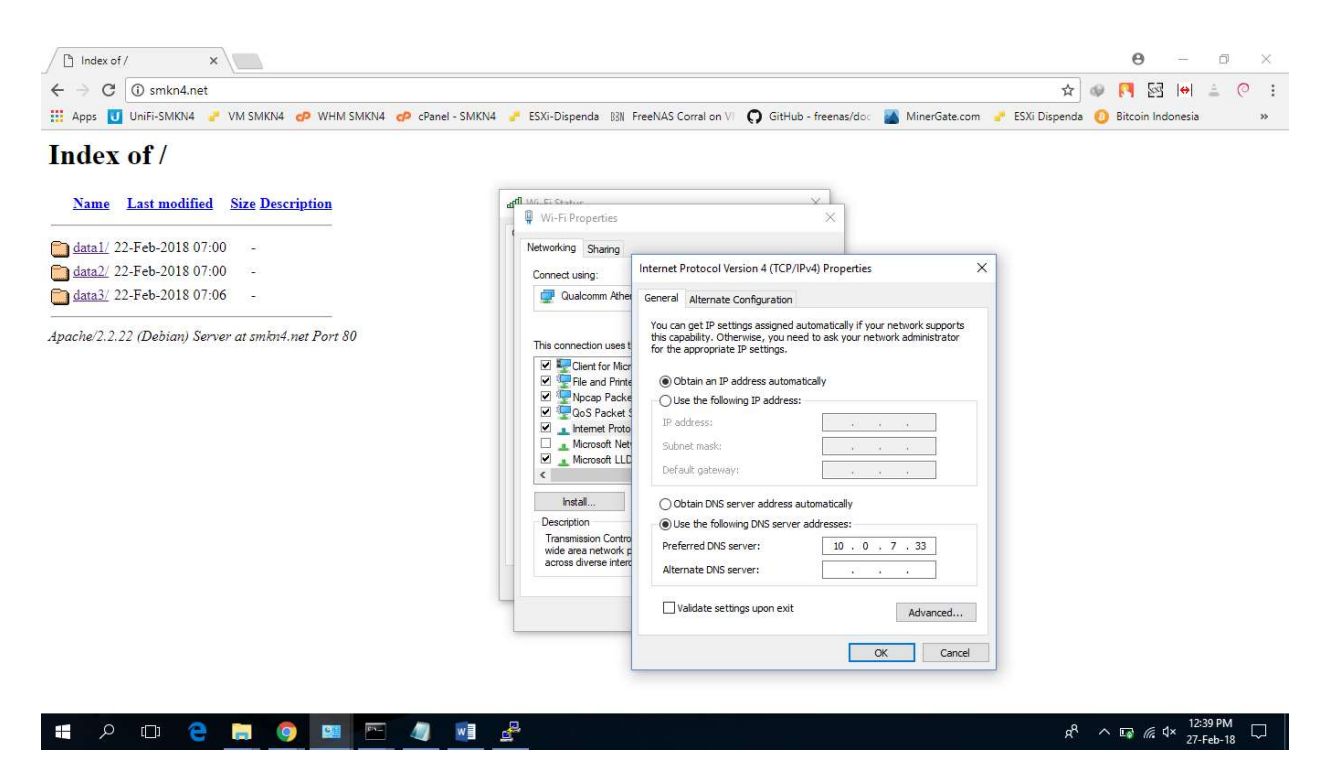